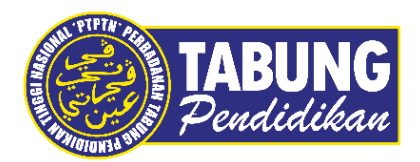

# Panduan Pengguna

Pembayaran Pinjaman dan Deposit Simpanan Melalui RAZERPay

VERSI 1.0

**Disediakan oleh:** 

Bahagian Pembangunan Aplikasi dan Sokongan Jabatan Teknologi Maklumat Perbadanan Tabung Pendidikan Tinggi Nasional

| Muat Turun &<br>Lakukan Transaksi                                                            | Klik-klikje!                                                                                                    | <b>Example 1</b><br><b>TABUNG</b><br>Pendidikan<br><b>Razer Cash</b> |  |  |
|----------------------------------------------------------------------------------------------|----------------------------------------------------------------------------------------------------|----------------------------------------------------------------------|--|--|
| Sekarang!                                                                                    | Weise                                                                                                    | Razer Gash                                                           |  |  |
|                                                                                              | X Commission                                                                                                    | Bayaran balik pinjaman & Simpan SSPN Prime melalui Razer Cash        |  |  |
| Iransaksi tanpa sempadan                                                                     | Sector                                                                                                    | No. Kad Pengenalan                                                   |  |  |
| Cepat, mudah & selamat                                                                       | A CO BACCORE                                                                                                    |                                                                      |  |  |
| G                                                                                            | Sincer Soft-Years<br>Name Soft-Years<br>Name Soft-Years<br>Name Soft-Years                                                                                                    | HANTAR                                                               |  |  |
| 3 Hanya di satu platform                                                                     | Service State Aces<br>Marca Descente Aces<br>Marca Descente Aces<br>Marca D |                                                                      |  |  |
|                                                                                              | ATMA - MANY BACCOLA /                                                                                                    |                                                                      |  |  |
| 4 Jimat masa & kos                                                                           | NOLAINS<br>INVXXXX                                                                                                    |                                                                      |  |  |
| 5 Mesra Pengguna                                                                             |                                                                                                    |                                                                      |  |  |
|                                                                                              |                                                                                                    |                                                                      |  |  |
| Generation Google Play                                                                       |                                                                                                    |                                                                      |  |  |
| Dasar Privasi                                                                                |                                                                                                    |                                                                      |  |  |
| Hak Lipta Terpedhara © 2022 Perbadanan Tabung Pendidikan Tinggi Nasional.<br>🗘 🎸 🖉 💿 👌 🗞 🖬 🚥 |                                                                                                    |                                                                      |  |  |

#### LANGKAH 1:

- ✓ Masukkan No Kad Pengenalan Peminjam/Pendeposit
- ✓ Kemudian klik butang HANTAR

| No Kad Pengenalan | Peringkat Pengajian  | Rujukan RAZERPay                   |
|-------------------|----------------------|------------------------------------|
| 910521086309      | DIPLOMA SEPENUH MASA | Ref-1: 2119105210863099            |
|                   |                      | DEPOSIT SSPN -                     |
| No Kad Pengenalan | No Akaun Simpanan    | DEPOSIT SSPN-r<br>Rujukan RAZERPay |

## LANGKAH 2: ✓ Klik TERUSKAN untuk membuat pembayaran

|                                                                                                    |                          | BUNG<br>udidikan RAZER PAY                                 |  |
|----------------------------------------------------------------------------------------------------|--------------------------|------------------------------------------------------------|--|
|                                                                                                    |                          | PEMBAYARAN                                                 |  |
|                                                                                                    | ORDER ID                 | 2119                                                       |  |
|                                                                                                    | BAYARAN                  | PINJAMAN ELMAS-I                                           |  |
|                                                                                                    | NAMA PEMBAYAR            |                                                            |  |
|                                                                                                    | NO K/P PEMBAYAR          |                                                            |  |
|                                                                                                    | E-MEL                    |                                                            |  |
|                                                                                                    | NO. TELEFON              |                                                            |  |
|                                                                                                    | AMAUN BAYARAN(RM)        |                                                            |  |
| Nota :<br>- Minimun amaun bayaran ialah <b>RM10.00</b><br>- Amaun bayaran tidak termasuk caj <b>RM1.00 per transaksi</b><br>- Bayaran akan dikemaskini dipenyata selepas <b>3 hari bekerja</b><br>KEMBALI SETERUSNYA |                          |                                                            |  |
|                                                                                                    | Sekiranya terdapat sebar | ang pertanyaan, sila hubungi Careline PTPTN(03-2193 3000). |  |

#### LANGKAH 3:

- ✓ Isikan semua maklumat yang diperlukan
- ✓ Kemudian klik SETERUSNYA

|                                                                                      | TABUNG     R A Z E R     P A Y       Pendidikan                                                                            |
|--------------------------------------------------------------------------------------|----------------------------------------------------------------------------------------------------|
|                                                                                      | MAKLUMAT PEMBAYARAN                                                                                                    |
| ORDER ID                                                                             | 211                                                                                                    |
| BAYARAN                                                                              | PINJAMAN ELMAS-I                                                                                                    |
| NAMA PEMBAYAR                                                                        | AHMAD SYAFIQ                                                                                                    |
| NO K/P PEMBAYAR                                                                      | 91                                                                                                    |
| E-MEL                                                                                | ahi                                                                                                    |
| NO. TELEFON                                                                          | 012                                                                                                    |
| AMAUN(RM)                                                                            | 10                                                                                                    |
| Nota :<br>- Minimun amaun bayar<br>- Amaun bayaran tidak :<br>- Bayaran akan dikema: | an ialah RM10.00<br>termasuk caj RM1.00 per transaksi<br>skini dipenyata dalam tempoh 3 hari bekerja<br>KEMBALI PEMBAYARAN |

#### LANGKAH 4:

Maklumat akan dipaparkan semula untuk *review*, seterusnya klik
 PEMBAYARAN untuk membuat bayaran

| Penalalka                                  | <b>4</b>                |                  | URL: http://www.orbits |
|--------------------------------------------|-------------------------|------------------|------------------------|
| SECURE ONLINE PAYM                         | IENT                    | 3                | e Comert Permit Re     |
|                                            | CASH                    |                  |                        |
| **Razer Cash fo                            | rmeny known a           | 6 MOLPay CASH    | <u>(</u> )             |
| Payable Amount (MYR)                       | 10.00                   | "Exclude payment | tonarge RM 3.80        |
| Order ID                                   | 2119105210863           | 099              |                        |
| Verification Code                          |                         |                  | ¢                      |
| Name                                       |                         | Q                |                        |
| Email                                      |                         | mail.com         |                        |
| Contact Number                             |                         |                  |                        |
| Description                                | PINJAMAN EL             | MAS-I            |                        |
|                                            |                         |                  |                        |
| I here by agree with the <u>Terms of 5</u> | iervice & <u>Privac</u> | <u>y Policy</u>  | Report Abuse           |
|                                            |                         |                  |                        |

#### LANGKAH 5:

 Maklumat pembayaran dipaparkan, klik pada kotak setuju, kemudian klik Proceed

| Pendidika                                                                                     | TINSKAT ZAWAH<br>NEGAN AVERUS ILING                                            | NASION<br>MENARA PTPTIN BLOW<br>12 JALAN YAP KWAN SS<br>SOAST HUALA LLWP<br>TW CS-21933<br>TW CS-21933 |
|-----------------------------------------------------------------------------------------------|--------------------------------------------------------------------------------|----------------------------------------------------------------------------------------------------|
| SECURE ONLIN                                                                                  | E PAYMENT                                                                      |                                                                                                    |
| Your payment request has                                                                      | Deen wuccessfully recorded.                                                    |                                                                                                    |
|                                                                                               |                                                                                |                                                                                                    |
| **Razer Cash fo<br>Show this receipt into to                                                  | menty known as MOLPay CASH<br>the 7-Eleven outlet that has the                 | s sticker.                                                                                             |
| Transaotion No:                                                                               | 116899820                                                                      |                                                                                                    |
|                                                                                               | 1168                                                                           | 99520                                                                                                  |
| Payable Amount:                                                                               | RM 13.50                                                                       |                                                                                                    |
|                                                                                               | RM3.50                                                                         |                                                                                                    |
| Payment Nethod:                                                                               | 7-Eleven Cash Retail                                                           |                                                                                                    |
| Name:                                                                                         | AHRAD                                                                          |                                                                                                    |
| Email:                                                                                        | shimad                                                                         |                                                                                                    |
|                                                                                               |                                                                                |                                                                                                    |
| Contact No:                                                                                   | 0125                                                                           |                                                                                                    |
| Contact No:<br>Payment Request time:                                                          | 0125<br>201909-21 12:32.46                                                     |                                                                                                    |
| Contact No:<br>Payment Request time:<br>Payment Due time:                                     | 0125<br>2019-09-21 12:32:45<br>2019-09-23 12:32:46*                            |                                                                                                    |
| Contact No:<br>Payment Request time:<br>Payment Due time:<br>Order Number:                    | 0125<br>2019-09-21 12:32:45<br>2019-09-23 12:32:45*<br>2119                    |                                                                                                    |
| Contact No:<br>Payment Request time:<br>Payment Due time:<br>Order Number:<br>Bervice items : | 0125<br>2019-09-21 12:32:46<br>2019-09-25 12:32:46*<br>2119<br>PINJAMAN ELMASH |                                                                                                    |

#### LANGKAH 6:

✓ Klik **PRINT** 

| Razer Merchant Services - E-commerce Service.pdf - Adob | be Acrobat Reader DC                                                                                                    |           |
|---------------------------------------------------------|----------------------------------------------------------------------------------------------------|-----------|
| Home Tools Razer Merchant Ser ×                         |                                                                                                    | ⑦ Sign In |
| B 🕈 🖶 🖂 Q 🗇 🕀                                           | 1 / 1 🕨 🖓 ⊖ ⊕ 73% 🔹 🙀 🐼 🖉 🐺 🦻 🖉                                                                                                    |           |
|                                                         | Raret Merchant Services - E-commerce Service   Improvement com.my/MOLPg/result.phg?bes85fa4e.   Improvement com.my/MOLPg/result.phg?bes85fa4e.   Please pay before 2019-09-23 12:41:27 through Razer Cash   Improvement com.my/MOLPg/result.phg?bes85fa4e.   Please pay before 2019-09-23 12:41:27 through Razer Cash   Improvement com.my/MOLPg/result.phg?bes85fa4e.   Please pay before 2019-09-23 12:41:27 through Razer Cash   Improvement com.my/MOLPg/result.phg?bes85fa4e.   Please pay before 2019-09-23 12:41:27 through Razer Cash   Improvement com.my/MOLPg/result.phg?bes85fa4e.   Improvement com.my/MOLPg/result.phg?bes85fa4e.   Improvement com.my/MOLPg/result.phg?bes85fa4e.   Please pay before 2019-09-23 12:41:27 through Razer Cash   Improvement com.my/MOLPg/result.phg?bes85fa4e.   Improvement com.my/MOLPg/result.phg?bes85fa4e.   Improvement com.my/MOLPg/result.phg?bes85fa4e.   Improvement com.my/MOLPg/result.phg?bes85fa4e.   Improvement com.my/MOLPg/result.phg?bes85fa4e.   Improvement com.my/MOLPg/result.phg?bes85fa4e.   Improvement com.my/MOLPg/result.phg?bes85fa4e.   Improvement com.my/MOLPg/result.phg?bes85fa4e.   Improvement com.my/MOLPg/result.phg?bes85fa4e.   Improvement com.my/MOLPg/result.phg?bes85fa4e. Improvement com.my/MOLPg/result.phg?bes85fa4e. Improvement com.my/MOLPg/result.phg?bes85fa4e. Improvement com.my/MOLPg/result.phg?bes85fa4e. Improvement com.my/MOLPg/result.phg?bes85fa4e. Improvement com.my/MOLPg/result.phg?bes85fa4e. Improvement com.my/MOLPg/result.phg?bes85fa4e. Improvement com.my/MOLPg/result.phg?bes85fa4e. Improvement com.my/MOLPg/result.p | ~         |

#### LANGKAH 7:

- ✓ Sila cetak / screenshot di smartphone / semak emel
- ✓ Hadir ke 7eleven (7E)
- ✓ Serahkan/tunjukkan *barcode* kepada petugas kaunter untuk proses bayaran

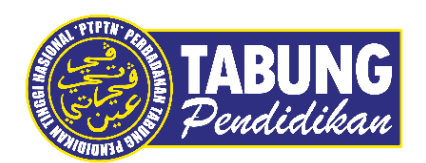

### Peluang Kejayaan Anda

www.ptptn.gov.my